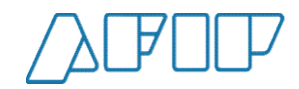

## Pantallas del Sistema

Emisión de Carta de Porte Automotor

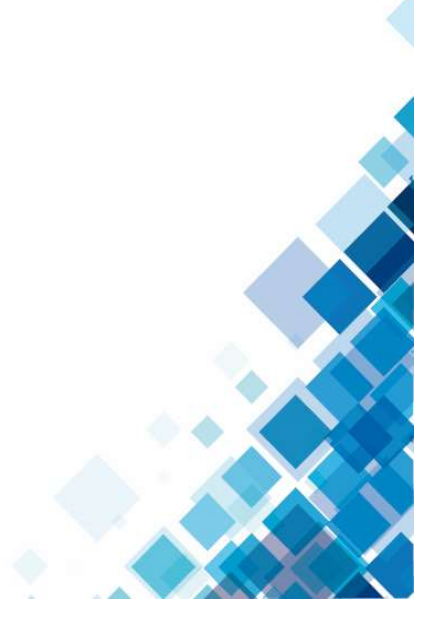

1

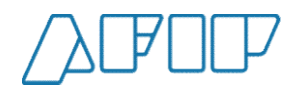

### Elección de representado

Una vez ingresado al servicio de Carta de Porte Electrónica, se deberá seleccionar la CUIT a la cual se va a representar, seleccionando una de las opciones disponibles.

| Elegí una pers<br>Tu CUIT tiene asignado una o varias p<br>trámites en su nombre. Por favor elija | sona para ingresar<br>ersonas sobre las cuales podés representar y hacer<br>una persona para continuar. |                                                        |       |
|---------------------------------------------------------------------------------------------------|----------------------------------------------------------------------------------------------------|--------------------------------------------------------|-------|
| Yo                                                                                                |                                                                                                    |                                                        |       |
| Diabolo Miguel<br>20-18114054-3                                                                   |                                                                                                    |                                                        |       |
| Mis representados                                                                                 |                                                                                                    |                                                        |       |
| Bosco575 Diega<br>23-01414437-4                                                                   |                                                                                                    |                                                        |       |
| Il Matrimonio Di Mirta Si<br>30-52671272-9                                                        | usana Mmxvi-Iv-Xxx                                                                                      |                                                        |       |
| Version - 1 1 3                                                                                   |                                                                                                    | Autenticado por ADMINISTRACIÓN FEDERAL DE INGRESOS PUB | LICOS |

ADMINISTRACIÓN FEDERAL DE INGRESOS PÚBLICOS

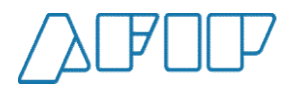

### Menú principal

Inicio

Una vez elegido, se observarán las distintas opciones debiendo elegir el botón "CPE Automotor".

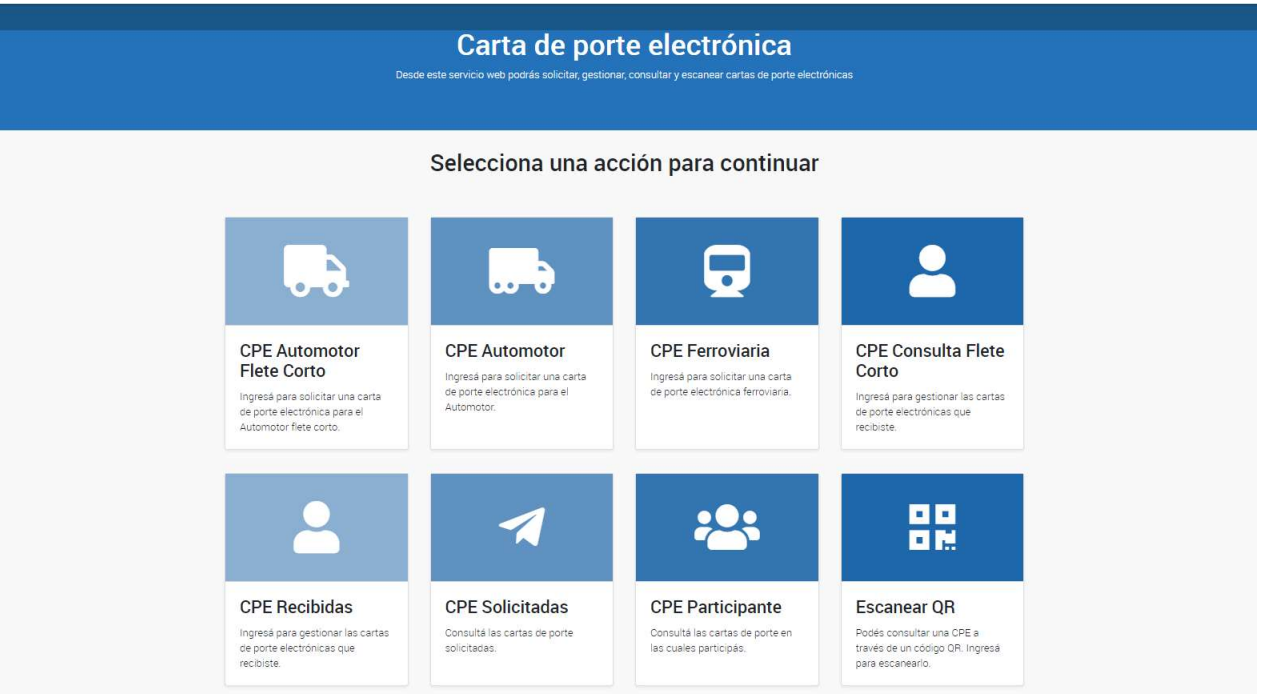

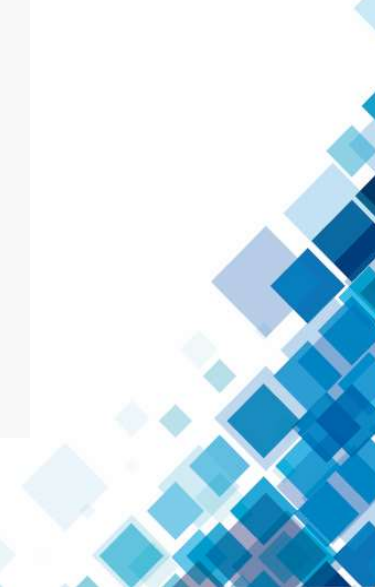

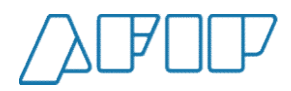

4

### Paso 1 – Datos de Solicitud (1)

Se deberán completar los campos del origen del traslado e indicar si se trata de una solicitud como productor. Si se selecciona que es una carta de porte como productor el sistema mostrará las localidades declaradas en SISA. En caso contrario mostrará las localidades de las plantas declaradas en el Libro de Stock y Movimientos.

### Datos de solicitud

| 74 - Automotor                          | 30500858628                          |  |
|-----------------------------------------|--------------------------------------|--|
| Situación SISA                          | Razón Social                         |  |
| 1                                       | IL MAGO AKIM MMXVI-IV-XXX            |  |
| Si No Origen Planta *                   | Domicilio                            |  |
| 1170 - Dirección genérica, Buenos Aires | ✓ ◆ Dirección genérica, Buenos Aires |  |
| Localidad                               | Provincia                            |  |
| INES INDART                             | BUENOS AIRES                         |  |

È

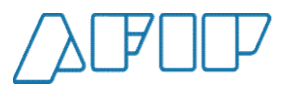

### Paso 1 – Datos de Solicitud (2)

En la misma pantalla se podrán indicar las CUITs de los intervinientes de la carta deporte.

| Pazón social Remitente Comercial Venta Drimaria     |
|-----------------------------------------------------|
| Razon social Remitence comercial venta Primaria     |
| Razón social Remitente Comercial Venta Secundaria   |
| Razón social Remitente comercial venta secundaria 2 |
| Razón social Mercado a término                      |
| Razón social Corredor Venta Primaria                |
| Razón social Corredor Venta Secundaria              |
| Razón social Representante entregadora              |
|                                                     |

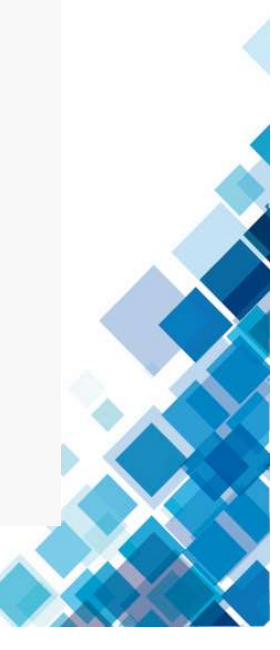

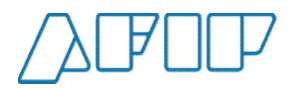

### Paso 2 – Datos de la Carga

En esta etapa se deberán completar los datos correspondientes a la empresa transportista, ,el chofer y el detalle de los granos a trasladar.

| 23182722839                                                                                                    | ~         | DAWN ELIZABETH AXEL                         |     |
|----------------------------------------------------------------------------------------------------|-----------|---------------------------------------------|-----|
| Chofer                                                                                                    |           | Razón social                                |     |
| 23182722839                                                                                                    | ~         | DAWN ELIZABETH AXEL                         |     |
| Dominios                                                                                                    |           |                                             |     |
| Dominio 1 *                                                                                                    | Dominio 2 | Dominio 3                                   |     |
|                                                                                                    |           |                                             |     |
| IKL123                                                                                                    |           |                                             |     |
| IKL123         Carga         Grano/Especie (variedad existencia)         Soja - 2021 - 335000 Kg.                                                             |           |                                             | ✓ ≎ |
| IKL123<br>Carga<br>Grano/Especie (variedad existencia)<br>Soja - 2021 - 335000 Kg.<br>Grano                                                                   |           | Campaña                                     |     |
| IKL123<br>Carga<br>Grano/Especie (variedad existencia)<br>Soja - 2021 - 335000 Kg.<br>Grano<br>Soja                                                           |           | Campaña<br>2021                             |     |
| IKL123         Carga         Grano/Especie (variedad existencia)         Soja - 2021 - 335000 Kg.         Grano         Soja         Peso Bruto (kilogramos)* |           | Campaña<br>2021<br>Peso Tara (kilogramos) * | ✓   |

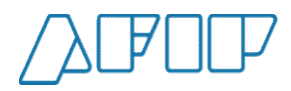

### Paso 3 – Datos del Destino (1)

Al ingresar la CUIT del destino y seleccionar una provincia y una localidad, el sistema mostrará las plantas que la CUIT destino posee. Si se selecciona que el destino es un campo el sistema mostrará las localidades declaradas en SISA. En caso contrario mostrará las localidades de las plantas declaradas en el Libro de Stock y Movimientos.

| Sent                                    |     | Razón social   |     |
|-----------------------------------------|-----|----------------|-----|
| 23025197534                             | ~   | BOSCO830 DIEGA |     |
| ¿El destino es un campo?                |     |                |     |
| 🔵 Si 💿 No                               |     |                |     |
| Provincia *                             |     | Localidad *    |     |
| BUENOS AIRES                            | ✓ ÷ | INES INDART    | ✓ ¢ |
| Planta *                                |     |                |     |
| 1132 - Dirección genérica, Buenos Aires |     |                | ✓ ≑ |
| Domicilio                               |     |                |     |
| Dirección genérica, Buenos Aires        |     |                |     |
| Doctinatorio                            |     |                | 9   |
| Destinatano                             |     |                |     |
| Cuit                                    |     | Razón social   |     |

ADMINISTRACIÓ

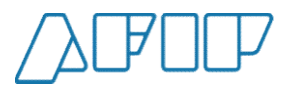

### Paso 3 – Datos del Destino (2)

En esta pantalla también se deberán ingresar los datos de la fecha y hora de partida, los kilómetros a recorrer, la tarifa acordada y si la mercadería se encuentra fumigada También se podrán indicar las CUIT del pagador del flete y de intermediario del flete. Si la planta de destino requiere solicitar cupo, el sistema solicitará el mismo. La tarifa de referencia será calculada automáticamente por el sistema.

| 31/08/2021 17:30                                                                                                    |                                                                                      | ~   |
|----------------------------------------------------------------------------------------------------|--------------------------------------------------------------------------------------|-----|
| Km. a recorrer *                                                                                                    |                                                                                      |     |
| 150                                                                                                    | ✓ ✓                                                                                  | Km  |
| arifa de Referencia                                                                                                    | Tarifa                                                                               |     |
| 1630,92                                                                                                    | 5000                                                                                 |     |
| Cuit pagador del flete                                                                                                 | Razón social                                                                         |     |
|                                                                                                    |                                                                                      |     |
| Cuit intermediario del flete                                                                                           | Razón social                                                                         |     |
|                                                                                                    |                                                                                      |     |
| ódigo de Turno                                                                                                    |                                                                                      |     |
|                                                                                                    |                                                                                      |     |
| Declaro bajo juramento que la presente carga no ha sido trat<br>dicho tratamiento durante su tránsito basta su destino | ada con ningún plaguicida fumigante durante su carga o en camión o vagón no autoriza | ado |
|                                                                                                    |                                                                                      |     |

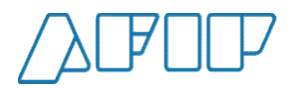

### Paso 4 – Confirmación y Visualización (1)

Una vez completados los datos, el sistema mostrará un detalle de los mismos permitiendo la modificación en caso de detectarse un error.

| Tipo Carta de Porte                     | Nro. Carta de Porte | Situación SISA                                  |
|-----------------------------------------|---------------------|-------------------------------------------------|
| 74                                      | 10200003522         | 1                                               |
| Cuit                                    |                     | Razón social                                    |
| 30500858628                             |                     | IL MAGO AKIM MMXVI-IV-XXX                       |
| Planta                                  |                     | Domicilio de Origen                             |
| 1170                                    |                     | Dirección genérica, Buenos Aires                |
| Localidad de origen                     |                     | Provincia de origen                             |
| INES INDART                             |                     | BUENOS AIRES                                    |
| CUIT Remitente Comercial Venta Primaria |                     | Razón social Remitente Comercial Venta Primaria |
| 30708872756                             |                     | BEFORE GUSTAVO HORACIO MMXVI-IV-XXX             |
| CUIT Mercado a término                  |                     | Razón social Mercado a término                  |
| e:                                      |                     | -                                               |
| CUIT corredor venta primaria            |                     | Razón social corredor venta primaria            |
|                                         |                     | 10<br>-                                         |

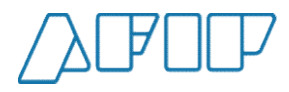

### Paso 4 – Confirmación y Visualización (2)

|                 | CUIT corredor venta secundaria<br>-<br>CUIT representante entregador                                                                    | Razón social corredor venta secundaria - Razón social representante entregador                                                                   |   |
|-----------------|----------------------------------------------------------------------------------------------------|----------------------------------------------------------------------------------------------------|---|
|                 | -<br>CUIT representante recibidor<br>-<br>CUIT remitente comercial venta secundaria<br>-<br>CUIT Remitente comercial venta secundaria 2 | Razón social representante recibidor<br>Razón social Remitente Comercial Venta Secundaria<br>Razón social Remitente comercial venta secundaria 2 |   |
|                 | Datos de la carga                                                                                                    | MODIFICAR DATOS                                                                                                    |   |
|                 | CUIT transportista<br>23182722839<br>Dominios<br>IKL123                                                                                 | Razón social transportista<br>DAWN ELIZABETH AXEL                                                                                                |   |
| Version : 1.3.8 | Grano/Especie (variedad existencia)<br>Soja<br>Peso Bruto (kilogramos)                                                                  | Grano Soja Campaña Autenticado por ADMINISTRACION FEDERAL DE INGRESOS PUBLICOS                                                                   | _ |

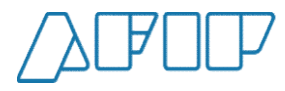

### Paso 4 – Confirmación y Visualización (2)

Al final de esta pantalla se dispone de un campo libre donde se podrán ingresar los datos deseados

| ZBUENTINDAL     BUSCOSSI DIEGA       ZEI destino es un campo?     No       No     Incalidad destino       BUENOS AIRES     INES INDART       Planta     Intes INDART       1132 - Dirección genérica, Buenos Aires     Razón social destinatario       23025197534     BOSCO830 DIEGA       Fecha partida     Hora partida       31/08/2021     17:30       Km. a recorrer     Código de tumo       150     Tarifa de Referencia       1630.92     5000       CUIT Pagador del Flete     Razón social       -     CUIT Intermediario del Flete       -     Ecolarizatio del flete       -     Cuiri Intermediario due la presente carga no ha sido tratada con ningun plaquicida fumigante durata       No     No                                                                                                  |                                     |
|----------------------------------------------------------------------------------------------------|-------------------------------------|
| Zeil destino es un campo?         No         Provincia       Localidad destino         BUENOS AIRES       INES INDART         Planta       1132 - Direccion genérica, Buenos Aires         CUIT destinatario       Razón social destinatario         23025197534       BOSCO830 DIEGA         Fecha partida       Hora partida         31/08/2021       17:30         Km. a recorrer       Coligo de tumo         150       150         Tarifa de Referencia       Tarifa         1630.92       5000         CUIT Pagador del Flete       Razón social         -       -         CUIT Intermediario del Flete       -         -       Declaro bajo luramento que la presente carga no ha sido tratada con anistrato plaguicida fumigante duranta autorizado dicho tratamiento durante su tránsito hasta su destino |                                     |
| No       Localidad destino         Provincia       Localidad destino         BUENOS AIRES       INES INDART         Planta       1132 - Direccion genérica, Buenos Aires         CUIT destinatario       Razôn social destinatario         23025197534       BOSCO830 DIEGA         Fecha partida       Hora partida         31/08/2021       17:30         Km. a recorrer       Código de turno         150       150         Tarifa de Referencia       Tarifa         1630.92       5000         CUIT Pagador del Flete       Razôn social         -       Collo de trano         -       Cull Intermediario del Flete         -       Razôn social         -       No                                                                                                    |                                     |
| Provincia     Localidad destino       BUENOS AIRES:     INES INDART       Planta     INES INDART       1132 - Direccion genérica, Buenos Aires:     Razón social destinatario       23025197534     BOSCO830 DIEGA       Fecha partida     BOSCO830 DIEGA       31/08/2021     17:30       Km. a recorrer     Código de turno       150     Tarifa de Referencia       1630.92     S000       CUIT Pagador del Flete     Razón social       -     CUIT Intermediario del Flete       -     Razón social       -     -       Decirato da de la presente carga no ha sido tratada con al udestino       No     No                                                                                                    |                                     |
| BUBINDS AIRES       INES INDART         Planta       1132 - Direccion generica, Buenos Aires.         CUIT destinatario       Razón social destinatario         23025197534       BOSCO830 DIEGA         Fecha partida       BOSCO830 DIEGA         31/08/2021       17:30         Km. a recorrer       Código de turno         150       150         Tarifa de Referencia       Tarifa         1630.92       5000         CUIT Pagador del Flete       Razón social         -       CUIT Intermediario del Flete         -       CUIT Intermediario due la presente carga no ha sido tratada con hirus plaguicida fumigante durataria di dicho tratamiento durante su tránsito hasta su destino         No       No                                                                                               |                                     |
| Planta         1132 - Dirección genérica, Buenos Aires.         CUIT destinatario         23025197534       BOSCO830 DIEGA         Fecha partida       BoScO830 DIEGA         51/08/2021       Hora partida         31/08/2021       17:30         Km. a recorrer       Código de turno         150       Tarifa de Referencia         1630.92       S000         CUIT Pagador del Flete       Razón social         -       CUIT Intermediario del Flete         -       CUIT Intermediario due la presente carga no ha sido tratada con in plaguicida fumigante durata autorizado dicho tratamiento durante su tránsito hasta su destino                                                                                                    |                                     |
| Trace Direccion generica, Buenos Aires.       Razón social destinatario         CUIT destinatario       Razón social destinatario         23025197534.       BOSCO830 DIEGA.         Fecha partida       Hora partida         31/08/2021       17:30         Km. a recorrer       Código de turno         150       Tarifa de Referencia         1630.92       Tarifa         CUIT Pagador del Flete       Razón social         -       CUIT Intermediario del Flete         -       CUIT Intermediario due la presente carga no ha sido tratada con in plaguicida fumigante durataria do dicho tratamiento durante su tránsito hasta su destino.         No       No                                                                                                    |                                     |
| CUIT destinatario     Razón social destinatario       23025197534     BOSC0830 DIEGA       Fecha partida     Hora partida       31/08/2021     17:30       Km. a recorrer     Código de turno       150     150       Tarifa de Referencia     Tarifa       1630.92     5000       CUIT Pagador del Flete     Razón social       -     -       CUIT Intermediario del Flete     -       -     -       Declaro bajo juramento que la presente carga no ha sido tratada con ningunida fumigante durata utorizado dicho tratamiento durante su tránsito hasta su destino                                                                                                    |                                     |
| Sectors 10 / 534     Boscors 10 beck       Fecha partida     Hora partida       S1/08/2021     17:30       Km. a recorrer     Gilgo de turno       150     150       Tarifa de Referencia     Tarifa       1630.92     5000       CUIT Pagador del Flete     Razón social       -     -       CUIT Intermediario del Flete     Razón social       -     -       Declaro bajo juramento que la presente carga no ha sido tratada con ningunida fumigante duranta autorizado dicho tratamiento durante su tránsito hasta su destino       No                                                                                                    |                                     |
| Fecha partida     Hora partida       STOR     17:30       Silv08/2021     17:30       Km. a recorrer     17:30       150     Tarifa de fuerencia       Tarifa de Referencia     Tarifa       1630.92     5000       CUIT Pagador del Flete     Razón social       -     -       CUIT Intermediario del Flete     Razón social       -     -       Declaro bajo juramento que la presente carga no ha sido tratada con nigurida fumigante durante autorizado diciho tratamiento durante su tránsito haesta su destino       No                                                                                                    |                                     |
| 31/08/2021     17:30       Km. a recorrer     Código de turno       150     Tarifa de Referencia       Tarifa de Referencia     Tarifa       1630.92     5000       CUIT Pagador del Flete     Razón social       -     -       CUIT Intermediario del Flete     Razón social       -     -       Declaro bajo juramento que la presente carga no ha sido tratada con autorizado dicho tratamiento durante su tránsito hasta su destino       No                                                                                                    |                                     |
| Km. a recorrer     Código de turno       150     150       Tarifa de Referencia     Tarifa       1630,92     5000       CUIT Pagador del Flete     Razón social       -     -       CUIT Intermediario del Flete     Razón social       -     -       Declaro bajo juramento que la presente carga no ha sido tratada con alutorizado dicho tratamiento durante su tránsito hasta u destino       No                                                                                                    |                                     |
| 150         Tarifa de Referencia       Tarifa         1630.92       5000         CUIT Pagador del Flete       Razón social         -       -         CUIT Intermediario del Flete       Razón social         -       -         Declaro bajo juramento que la presente carga no ha sido tratada con ningunida fumigante durante autorizado dicho tratamiento durante su tránsito hasta su destino         No                                                                                                    |                                     |
| Tarifa de Referencia     Tarifa       1630,92     5000       CUIT Pagador del Flete     Razón social       -     -       CUIT Intermediario del Flete     Razón social       -     -       Declaro bajo juramento que la presente carga no ha sido tratada con autorizado dicho tratamiento durante su tránsito hasta su destino       No                                                                                                    |                                     |
| 1630.92     5000       CUIT Pagador del Flete     Razón social       -     -       CUIT Intermediario del Flete     Razón social       -     -       Declaro bajo juramento que la presente carga no ha sido tratada con ningun plaguicida fumigante duran autorizado dicho tratamiento durante su tránsito hasta su destino       No                                                                                                    |                                     |
| CUIT Pagador del Flete     Razón social       -     -       CUIT Intermediario del Flete     Razón social       -     -       Declaro bajo juramento que la presente carga no ha sido tratada con nirgun plaguicida fumigante durar autorizado dicho tratamiento durante su tránsito hasta su destino       No                                                                                                    |                                     |
| - CUIT Intermediario del Flete - Razón social                                                                                                    |                                     |
| CUIT Intermediario del Flete Razón social<br>                                                                                                    |                                     |
| -<br>Declaro bajo juramento que la presente carga no ha sido tratada con ningún plaguicida fumigante dura<br>autorizado dicho tratamiento durante su tránsito hasta su destino<br>No                                                                                                    |                                     |
| Declaro bajo juramento que la presente carga no ha sido tratada con ningún plaguicida fumigante duras<br>autorizado dicho tratamiento durante su tránsito hasta su destino<br>No                                                                                                    |                                     |
| No                                                                                                    | nte su carga o en camión o vagón no |
|                                                                                                    |                                     |
|                                                                                                    | MODIFICAR DATOS                     |
|                                                                                                    |                                     |
| oservaciones                                                                                                    |                                     |
|                                                                                                    |                                     |
|                                                                                                    | -                                   |

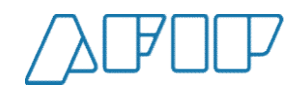

### Paso 5 – Finalización y Descarga del Comprobante

Una vez confirmados los datos ingresados se generará la Carta de Porte Electrónica se tendrá la posibilidad de descarga en formato PDF.

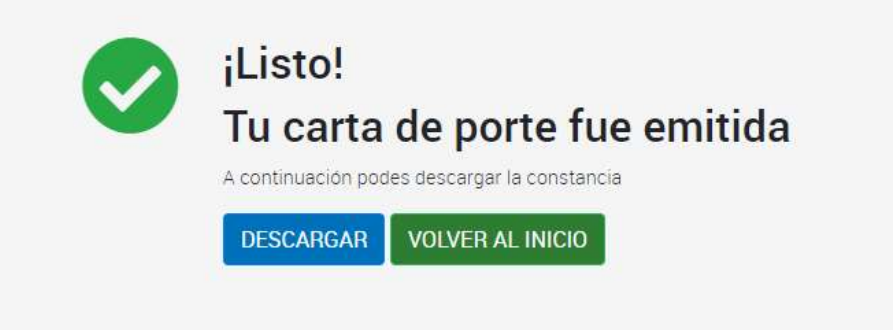

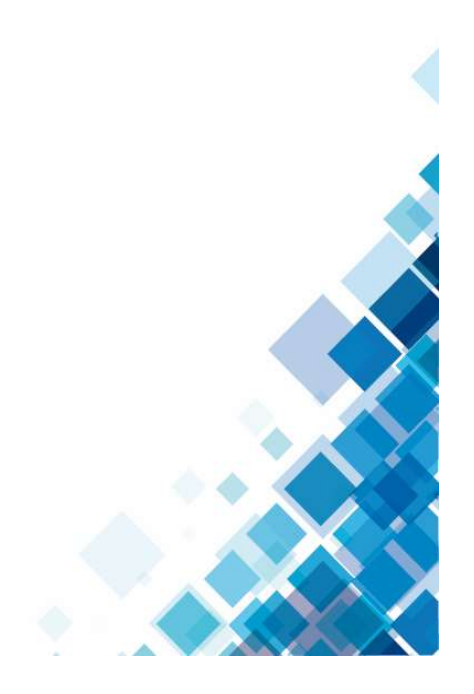

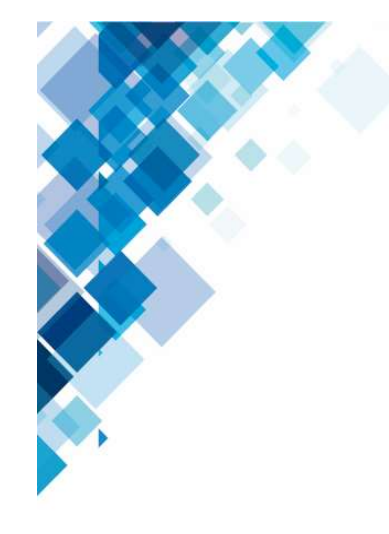

|                                                      | 7 Carta de P<br>Au                           | orte Electrónica<br>itomotor |                  | Fecha: 15/09/2021  |
|------------------------------------------------------|----------------------------------------------|------------------------------|------------------|--------------------|
|                                                      | CTG: 1                                       | 0200004110                   | <b>6%</b>        | N CPE. 0000-000002 |
|                                                      | A - INTE                                     | RVINIENTES                   |                  |                    |
| Titular Carta de Porte:                              | 30500858628 - IL MAG                         | O AKIM MMXVI-IV-XXX          |                  |                    |
| Remitente Comercial Productor:                       |                                              |                              |                  |                    |
| Rte. Comercial Venta Primaria:                       |                                              |                              |                  |                    |
| Rte. Comercial Venta secundaria:                     |                                              |                              |                  |                    |
| Rte. Comercial Venta secundaria 2:                   |                                              |                              |                  |                    |
| Mercado a Término:                                   |                                              |                              |                  |                    |
| Corredor Venta Primaria:                             |                                              |                              |                  |                    |
| Corredor Venta Secundaria:                           |                                              |                              |                  |                    |
| Representante entregador:                            |                                              |                              |                  |                    |
| Representante recibidor:                             |                                              |                              |                  |                    |
| Destinatario:                                        | 33506737449 - LAS FL                         | ORES DE SANDRINE MMXVI       | IV-XXX           |                    |
| Destino:                                             | 33506737449 - LAS FL                         | ORES DE SANDRINE MMXVI       | IV-XXX           |                    |
| Empresa Transportista:                               | 30543144327 - AFTER                          | EDUARDO CARLOS MMXVI-        | V-XXX            |                    |
| Flete pagador :                                      |                                              |                              |                  |                    |
| Chofer :                                             | 23302111979 - AYU DA                         | MI                           |                  |                    |
|                                                      | B - GRAI                                     | NO / ESPECIE                 |                  |                    |
| Grano / especie: Soja                                | Tipo: Soja                                   |                              | Peso Bruto (kg): | 44000              |
|                                                      | Conforme                                     |                              | Peso Tara (kg):  | 1500               |
| DECLARACION DE CALIDAD                               | Condicional                                  |                              | Peso Neto (kg):  | 42500              |
|                                                      | C - PRO                                      | OCEDENCIA                    |                  |                    |
| Es un campo: No Nº Planta (F                         | UCA): 1170 Direcci                           | ón: Dirección genérica, Bu   | enos Aires       |                    |
| Localidad: INES INDART                               | P                                            | rovincia: BUENOS AIRES       |                  |                    |
|                                                      | D - DESTINO D                                | E LA MERCADERÍA              |                  |                    |
| Es un campo: No Nº Planta (F                         | UCA): 123457 Direcci                         | ón: Direccion generica, Bu   | ienos Aires      |                    |
| Localidad: PUERTO GRAL SAN N                         | ARTIN P                                      | rovincia: SANTA FE           |                  |                    |
|                                                      | E - DATOS D                                  | EL TRANSPORTE                |                  |                    |
| Dominios: TUR030 - TUR032 - TU                       | JR033                                        |                              |                  |                    |
| Partida: 16/09/2021 12:20:00 Ki                      | ms. a recorrer: 444                          |                              |                  |                    |
| Tarifa de Referencia: 3590.04                        |                                              | Tarifa:                      |                  |                    |
|                                                      | F - CON                                      | TINGENCIAS                   |                  |                    |
| Contingencia: -                                      | 2010/00/00                                   | Otro: -                      |                  |                    |
|                                                      |                                              | Otro: -                      |                  |                    |
| Desactivación: -                                     |                                              | 2015 A 2011                  |                  |                    |
| Desactivación: -                                     | G - D                                        | ESCARGA                      |                  |                    |
| Desactivación: -                                     | G - D<br>Peso Bruto (kg):                    | ESCARGA                      |                  |                    |
| Desactivación: -<br>Fecha Arribo:<br>Fecha Descarga: | G - D<br>Peso Bruto (kg):<br>Peso Tara (kg): | ESCARGA                      | alidad:          |                    |

" Declaro bajo juramento que la presente carga no ha sido tratada con ningún plaguicida fumigante durante su carga o en camión o vagón no autorizado dicho tratamiento durante su tránsito hasta su destino " : Si

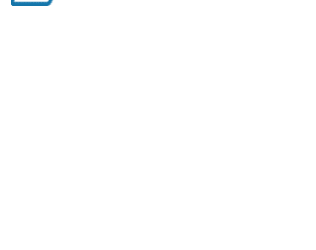

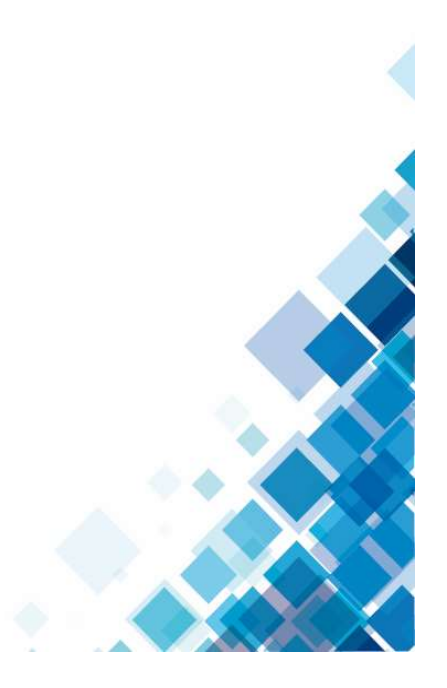

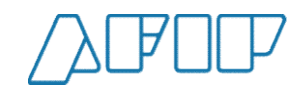

# Pantallas del Sistema

## Confirmación de una Carta de Porte Automotor

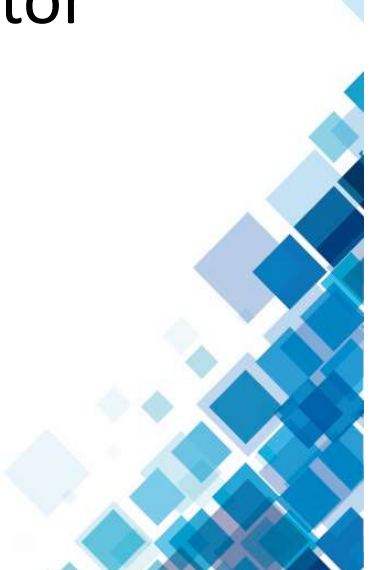

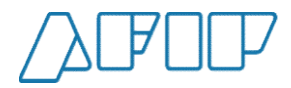

### Paso 1 – Confirmación de arribo.

Para confirmar el arribo de un camión, la CUIT destinatario deberá ingresar al servicio de Carta de Porte Electrónica y seleccionar el botón CPE Recibidas.

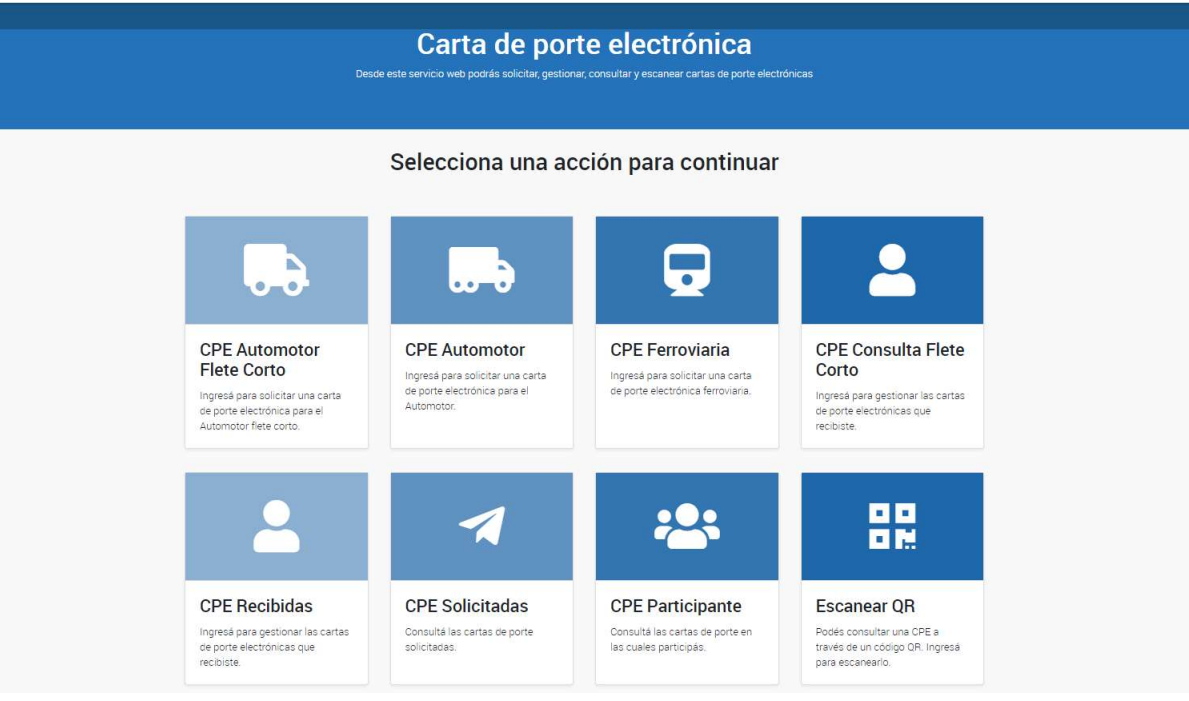

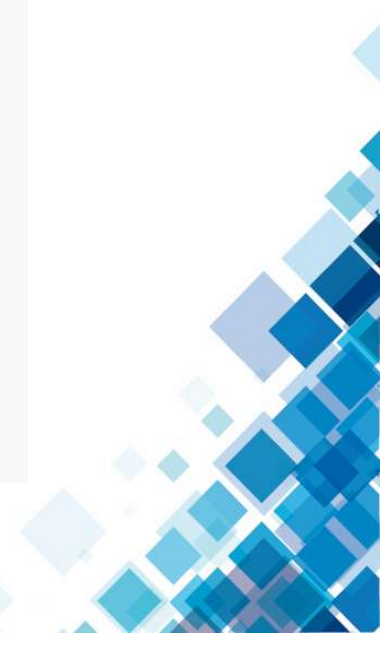

ADMINISTRACIÓN FEDERAL DE INGRESOS PÚBLICOS

Inicio

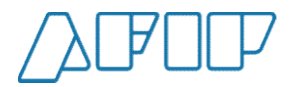

### Paso 2 – Confirmación de arribo.

Luego deberás seleccionar algún campo para que el sistema muestre las cartas de porte. Los campos "Planta" y "Tipo de carta de porte" pre cargados por lo cual mínimamente deberás confirmar que son los deseados.

| En esta sección se muestran las cartas | s de porte recibidas por el usuario conectad | 0                              |                                                |
|----------------------------------------|----------------------------------------------|--------------------------------|------------------------------------------------|
| Planta *                               |                                              |                                |                                                |
| Operador / Planta - 1132 - Direco      | ción genérica, Buenos Aires                  |                                | \$                                             |
| Fecha Desde                            | Fecha Hasta                                  | Cuit Solicitante               | Cuit Destinatario                              |
| Nro Carta de Porte                     | N. Patente                                   | Cuit Remitente Comercial       | CUIT Remitente comercial venta<br>secundaria 2 |
| Cuit Corredor                          | Cuit Corredor Venta Primaria                 | Cuit Corredor Venta Secundaria | Cuit Transportista                             |
| Cuit Chofer                            | Cuit Entregador                              | Cuit Representante Entregador  | Cuit Representante Recibidor                   |
| Cuit Intermediario Flete               | Nro CTG                                      | Estado                         | Tipo carte de porte                            |
|                                        |                                              | Activa                         | Automotor                                      |

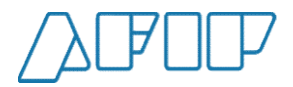

### Paso 3 – Selección de la carta de porte.

Una vez ingresados los filtros, el sistema mostrará las cartas de porte que cumplan los requisitos, debiendo seleccionar la/las deseada/s habilitándose el botón "Acciones".

| Cuit Corredor                                               |                                          | Cu                                                         | it Corredor Venta                                              | Primaria                   | Cu                                                  | it Corredor Ve  | nta Secundar                      | ia                            | Cuit Ti                        | ransportista                                                                                   |                                                                     |
|-------------------------------------------------------------|------------------------------------------|------------------------------------------------------------|----------------------------------------------------------------|----------------------------|-----------------------------------------------------|-----------------|-----------------------------------|-------------------------------|--------------------------------|------------------------------------------------------------------------------------------------|---------------------------------------------------------------------|
| Cuit Chofer                                                 |                                          | Cu                                                         | it Entregador                                                  |                            | Cu                                                  | it Representar  | nte Entregado                     | r                             | Cuit R                         | epresentante Reci                                                                              | ibidor                                                              |
| Cuit Intermed                                               | iario Flete                              | Nrc                                                        | D CTG                                                          |                            | Es                                                  | tado            |                                   |                               | Tipo c                         | arte de porte                                                                                  |                                                                     |
|                                                             |                                          |                                                            |                                                                |                            |                                                     | Activa          |                                   | \$                            | Aut                            | omotor                                                                                         | -                                                                   |
|                                                             |                                          |                                                            |                                                                |                            |                                                     |                 |                                   |                               |                                | Confirmar Ar<br>Confirmación                                                                   | ACCIONES<br>rribo<br>n Definitiva                                   |
| Nro Carta<br>Porte                                          | стб                                      | Fecha de<br>emisión                                        | Fecha de<br>Vencimiento                                        | Estado                     | Cuit<br>transportista                               | N.<br>Operativo | N.<br>Patente                     | Tipo<br>Grano                 | Kilos                          | Confirmar Ar<br>Confirmación<br>Desvío<br>Rechazo<br>Soncitante                                | ACCIONES<br>rribo<br>n Definitiva<br>aes                            |
| Nro Carta<br>Porte                                          | сте<br>10200003620                       | Fecha de<br>emisión<br>01/09/2021                          | Fecha de<br>Vencimiento                                        | <b>Estado</b><br>Activa    | Cuit<br>transportista<br>23182722839                | N.<br>Operativo | N.<br>Patente                     | Tipo<br>Grano<br>Soja         | <b>Kilos</b>                   | Confirmar Ar<br>Confirmación<br>Desvío<br>Rechazo<br>Solicitante                               | ACCIONES<br>rribo<br>n Definitiva<br>aes <sup>,</sup><br>113        |
| Nro Carta<br>Porte<br>0000-<br>0000021<br>0000-<br>00000030 | <b>стб</b><br>10200003620<br>10200001660 | Fecha de emisión           01/09/2021           24/06/2021 | Fecha de vencimiento           02/09/2021           04/09/2021 | Estado<br>Activa<br>Activa | Cuit<br>transportista<br>23182722839<br>30710162782 | N.<br>Operativo | N.<br>Patente<br>IKL123<br>ABC123 | Tipo<br>Grano<br>Soja<br>Soja | <b>Kilos</b><br>25000<br>55000 | Confirmar Ar<br>Confirmación<br>Desvío<br>Rechazo<br>Solicitante<br>30500858628<br>23025197534 | ACCIONES<br>rribo<br>n Definitiva<br>aes <sup>r</sup><br>113<br>113 |

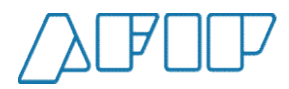

### Paso 4 – Confirmación del arribo (1).

El sistema nos pedirá confirmar el arribo del camión con la/las carta/s de porte seleccionada/s.

|                    | Cuit Entregador            |               | Cu                    | lit Representar | te Entregado  | r             | Cuit P | epresentante Rec    |  |
|--------------------|----------------------------|---------------|-----------------------|-----------------|---------------|---------------|--------|---------------------|--|
|                    | Nro CTG                    |               | ES                    | tado            |               |               | Tipo c | carte de porte      |  |
| resolución         | Confirma                   | ar Arribo     |                       |                 |               | ~ _           | Aut    | tomotor             |  |
|                    | ¿Desea reali               | izar confirma | r el arribo?          |                 |               |               |        |                     |  |
|                    |                            |               |                       |                 | NO            | SI            |        |                     |  |
|                    |                            |               |                       |                 |               |               |        |                     |  |
| Fecha d<br>emisiór | le Fecha de<br>Vencimiento | Estado        | Cuit<br>transportista | N.<br>Operativo | N.<br>Patente | Tipo<br>Grano | Kilos  | Cuit<br>Solicitante |  |
|                    |                            |               |                       |                 |               |               |        |                     |  |

ADMINISTRACIÓN FEDERAL DE INGRESOS PÚBLICOS

18

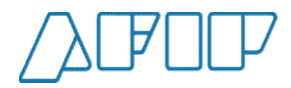

### Paso 5 – Confirmación del arribo (2).

Una vez confirmado el sistema nos mostrará un mensaje con la realización exitosa de la operación

| Nro Carta de F                                           | Porte              | N.                                  | Patente                                 |                         | Cu                                          | it Remitente C  | omercial       |                       | CUIT F<br>secun | Remitente comerc<br>daria 2               | ial vent           | a       |
|----------------------------------------------------------|--------------------|-------------------------------------|-----------------------------------------|-------------------------|---------------------------------------------|-----------------|----------------|-----------------------|-----------------|-------------------------------------------|--------------------|---------|
| Cuit Corredor                                            |                    | cu                                  | it Corredor Venta                       | Primaria                | Cu                                          | it Corredor Ver | nta Secundaria | 1/                    | Cuit Ti         | ransportista                              |                    |         |
| Cuit Chofer                                              |                    | cu                                  | it Entregador                           |                         | Cu                                          | it Representar  | nte Entregador |                       | Cuit R          | epresentante Rec                          | ibidor             |         |
| Suit Intermedi                                           | ario Flete         | ND                                  | Aviso                                   |                         |                                             |                 |                | ×                     | Tipo c          | arte de porte                             |                    |         |
| Solicitudes pe                                           | ndientes de resolu | ción                                |                                         | i se na rea             | 2ado conectanie                             |                 | CERR           | AB                    |                 |                                           | ACC                | IONES - |
| Nro Carta                                                |                    | Fecha de                            | Fecha de                                |                         | Cuit                                        | N.              | N.             | Тіро                  |                 | Cuit                                      | N°<br>Plar         | *       |
| Porte                                                    | CIG                | emisión                             | Vencimiento                             | Estado                  | transportista                               | Operativo       | Patente        | Grano                 | Kilos           | Solicitante                               | dest               |         |
| Porte<br>0000-<br>00000030                               | 10200001660        | emision<br>24/06/2021               | 04/09/2021                              | <b>Estado</b><br>Activa | transportista<br>30710162782                | Operativo       | ABC123         | Grano<br>Soja         | Kilos<br>55000  | 23025197534                               | des1               |         |
| Porte<br>0000-<br>00000030<br>0000-<br>0000-<br>00000020 | 10200001660        | emision<br>24/06/2021<br>29/04/2021 | Vencimiento<br>04/09/2021<br>04/09/2021 | Activa<br>Activa        | transportista<br>30710162782<br>27111141776 | Operativo       | ABC123         | Grano<br>Soja<br>Soja | 55000<br>1000   | Solicitante<br>23025197534<br>23025197534 | dest<br>113<br>113 |         |

ADMINISTRACIÓN FEDERAL DE INGRESOS PÚBLICOS

19

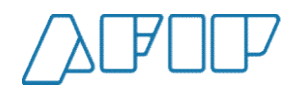

### Paso 6 – Confirmación definitiva (1).

Una vez que una carta de porte tenga la confirmación de arribo, se podrá dar acceder de la misma manera y seleccionar la acción correspondiente. El sistema nos solicitará obligatoriamente el ingreso de los kilos y opcional la CUIT del Representante Recibidor.

| Cuit Chofer            | Confir       | mación       | definitiva       |                           |      |                   |                     |         | 2      | te Recibidor    |          |
|------------------------|--------------|--------------|------------------|---------------------------|------|-------------------|---------------------|---------|--------|-----------------|----------|
|                        | CUIT Rep     | presentante  | Recibidor        |                           |      | Razón social Rep  | resentante recibido | or      |        |                 |          |
| Cuit Intermediario F   | lete         |              |                  |                           |      |                   |                     |         |        | te              |          |
| 1                      | Peso Bru     | to (kilogran | nos)*            |                           |      | Peso Tara (kilogr | amos) *             |         |        |                 | \$       |
| Solicitudes pendient   | tes de 25000 | 1            |                  | ~                         | Kg   | 14950             |                     | ~       | Kg     |                 |          |
|                        | Peso de (    | descarga (k  | ilogramos)       |                           |      | Peso de carga (ki | logramos)           |         |        |                 |          |
|                        | 10050        | 1            |                  |                           |      | 15000             |                     |         |        | ACC             | CIONES - |
|                        | Diferenci    | a entre peso | o de carga y pes | o de descarga             |      |                   |                     |         |        |                 | î.       |
|                        | 4950         |              |                  |                           |      |                   |                     |         | KG     |                 | #        |
| Nro Carta<br>Porte CTC | •            |              |                  |                           |      |                   | CANCEL              | AR SIGL | JIENTE | it<br>licitante |          |
| 0000-<br>00000021 102  | 00003620 01/ | /09/2021     | 04/09/2021       | confirmacion<br>de arribo | 2318 | 2722839           | IKL123              | Soja :  | 25000  | 30500858628     | •        |
| 0000- 102              | 00001660 24/ | 06/2021      | 04/09/2021       | Activa                    | 3071 | 0162782           | ABC123              | Soja    | 5000   | 23025197534     | □, •     |
| Mostrar 10 🗢 resu      | Itados       |              |                  |                           | A    |                   |                     |         |        |                 |          |

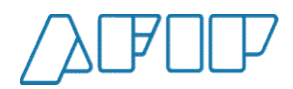

21

### Paso 7 – Confirmación definitiva (2).

El sistema mostrará si existe diferencia entre los kilos originales de la carta de porte electrónica y los confirmados.

| Cuit Corregor              | Curt                                                                                   | Corredor Venta                          | Primaria                       | Cuit Corredor             | Venta Secundaria       |       | uit Transpol | tista            |              |  |
|----------------------------|----------------------------------------------------------------------------------------|-----------------------------------------|--------------------------------|---------------------------|------------------------|-------|--------------|------------------|--------------|--|
| Cuit Chofer                | Confirmación                                                                           | definitiva                              |                                |                           |                        |       |              | te Recibidor     |              |  |
| Cuit Intermediario Flete   | CUIT Representante                                                                     | Recibidor                               |                                | Razon socia               | Representante recibido | or    |              | te               |              |  |
| Solicitudes pendientes de  | Peso Bruto (kilogram<br>25000<br>Peso de descarga (k<br>10050<br>Diferencia entre peso | Confirma<br>El peso de de<br>continuar? | <b>ar</b><br>escarga de la Car | ta de porte es inferior d | en 4950 kilos, desea   |       | ✓ Kg         |                  | ÷<br>HONES ~ |  |
| Nro Carta<br>Porte CTG     | 4550                                                                                   |                                         |                                |                           | CANCEL                 | AR SI | GUIENTE      | lit<br>dicitante | •            |  |
| 0000-<br>00000021 10200003 | 620 01/09/2021                                                                         | 04/09/2021                              | confirmacion<br>de arribo      | 23182722839               | IKL123                 | Soja  | 25000        | 30500858628      |              |  |
|                            |                                                                                        |                                         |                                |                           |                        |       |              | 23025197534      | •            |  |
| Mostrar 10 ¢ resultados    |                                                                                        |                                         |                                | Ð                         |                        |       |              |                  |              |  |

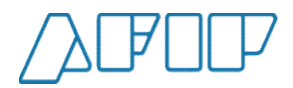

### Paso 8 – Confirmación definitiva (3).

Si aceptamos, observaremos una pantalla con la fecha y hora con la cual quedará definitivamente aceptada la carta de porte.

| uit Corredor       |                                     | Cu                                              | iit Corredor Venta                                                | Primaria                                          | Cui                                       | t Corredor Venta Se                     | cundaria                           | CL                    | uit Transpo           | rtista                                            |   |  |
|--------------------|-------------------------------------|-------------------------------------------------|-------------------------------------------------------------------|---------------------------------------------------|-------------------------------------------|-----------------------------------------|------------------------------------|-----------------------|-----------------------|---------------------------------------------------|---|--|
| uit Chofer         |                                     | Cu                                              | iit Entregador                                                    |                                                   | Cu                                        | t Representante En                      | tregador                           | Cu                    | uit Represe           | ntante Recibidor                                  |   |  |
| uit Intermedi      | ario Flete<br>Co                    | nfirmación                                      | definitiva                                                        |                                                   |                                           |                                         |                                    |                       |                       | te<br>×                                           | • |  |
| olicitudes pe      | ndientes de Fec                     | ha de descarga                                  |                                                                   |                                                   | н                                         | ora de descarga                         |                                    |                       |                       |                                                   |   |  |
|                    | 0                                   | 1/09/2021                                       |                                                                   |                                                   |                                           | 11:27:57                                |                                    |                       |                       |                                                   |   |  |
|                    |                                     |                                                 |                                                                   |                                                   |                                           |                                         |                                    |                       |                       |                                                   |   |  |
| Nro Carta<br>Porte | стб                                 | Fecha de<br>emisión                             | Fecha de<br>Vencimiento                                           | Estado                                            | Cuit<br>transport                         | CANCELA<br>N.<br>Operativo              | N.<br>Patente                      | Tipo<br>Grano         | NFIRMAR<br>Kilos      | Cuit<br>Solicitante                               | * |  |
| Nro Carta<br>Porte | CTG                                 | Fecha de<br>emisión                             | Fecha de<br>Vencimiento                                           | Estado<br>Activa.con<br>confirmacion<br>de arribo | Cuit<br>transport<br>23182722             | CANCELA<br>Ista N.<br>Operativo         | R VOLVE<br>N.<br>Patente<br>IKL123 | Tipo<br>Grano         | Kilos                 | Cuit<br>Solicitante                               | * |  |
| Nro Carta<br>Porte | CTG<br>1.0200003620<br>1.0200001660 | Fecha de<br>emisión<br>01/09/2021<br>24/06/2021 | Fecha de<br>Vencimiento           04/09/2021           04/09/2021 | Estado<br>Activa con<br>confirmacion<br>de arribo | Cuit<br>transport<br>23182722<br>30710162 | CANCELA<br>ista N.<br>Operativo<br>2782 | R VOLVE                            | Tipo<br>Grano<br>Soja | <b>Kilos</b><br>25000 | Cuit<br>Solicitante<br>30500858628<br>23025197534 | * |  |

ADMINISTRACIÓN FEDERAL DE INGRESOS PÚBLICOS

22

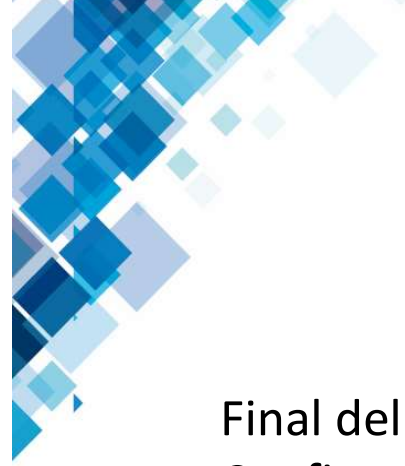

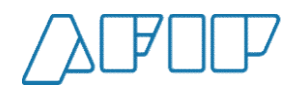

Final del proceso – La Carta de Porte Electrónica ya se encuentra Confirmada definitivamente

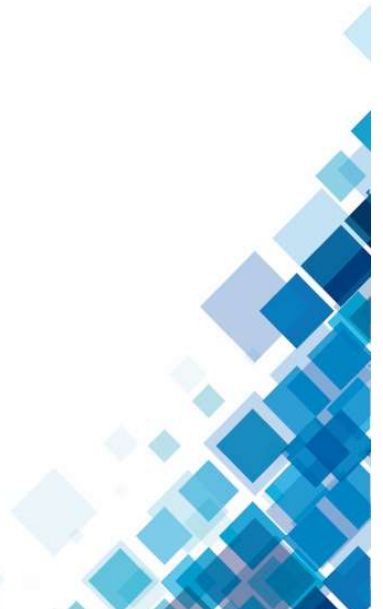